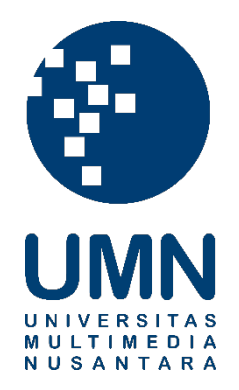

## UNIVERSITAS MULTIMEDIA NUSANTARA

## USER GUIDE – IT DEPARTMENT

# AKTIVASI AKUN OFFICE 365 & MIGRASI FILE KE ONE

DRIVE

Revisi 1

Tanggal dibuat:16-06-2023Tanggal diberlakukan:19-06-2023

## **DAFTAR ISI**

| 1. | TUJUAN                                                             | 4       |
|----|--------------------------------------------------------------------|---------|
| 2. | REFERENSI                                                          | 4       |
| 3. | RINCIAN PANDUAN                                                    | . 4     |
|    | <ul> <li>3.1. LOGIN &amp; AKTIVASI AKUN MENGGGUNAKAN MFA</li></ul> | . 4<br> |

| Distribusi Dokumen |               |                                   |
|--------------------|---------------|-----------------------------------|
| No.                | Nama Penerima | Area (Department / Program Studi) |
| 1                  | Staff UMN     | Seluruh Department UMN            |
| 2                  | Dosen UMN     | Seluruh Program Studi UMN         |
| 3                  | Mahasiswa UMN | Seluruh Program Studi UMN         |

| Document Change Record |            |                                                                                                    |                                           |
|------------------------|------------|----------------------------------------------------------------------------------------------------|-------------------------------------------|
| Revisi                 | Tanggal    | Perubahan                                                                                                    | Nama                                      |
| 0                      | 16-06-2023 | Dokumen efektif diimplementasikan                                                                                         | Maulana<br>Hassanudin &<br>Dwi Kristiawan |
| 1                      | 21-06-2023 | Revisi Panduan Bagian 3.1. Login & Aktivasi Akun<br>Mengggunakan MFA → Tahap ke 3; Ditambahkan Contoh<br>Password Default | Dwi Kristiawan                            |

#### 1. Tujuan

Dokumen ini dibuat sebagai panduan bagi Civitas UMN untuk aktifasi atau login Office 365 dengan menggunakan MFA (Multi-Factor Authentication).

#### 2. Referensi

Panduan ini dibuat dengan referensi dokumen penggunaan MFA pada akun Microsoft office 365.

#### 3. Rincian Panduan

#### 3.1. Login & Aktivasi Akun Mengggunakan MFA

| Deskripsi | Alur aktifasi atau login akun Office 365 menggunakan MFA |
|-----------|----------------------------------------------------------|
| Menu      | -                                                        |
| Langkah:  |                                                          |

1. Akses laman office.com di taksbar search dan klik sign in

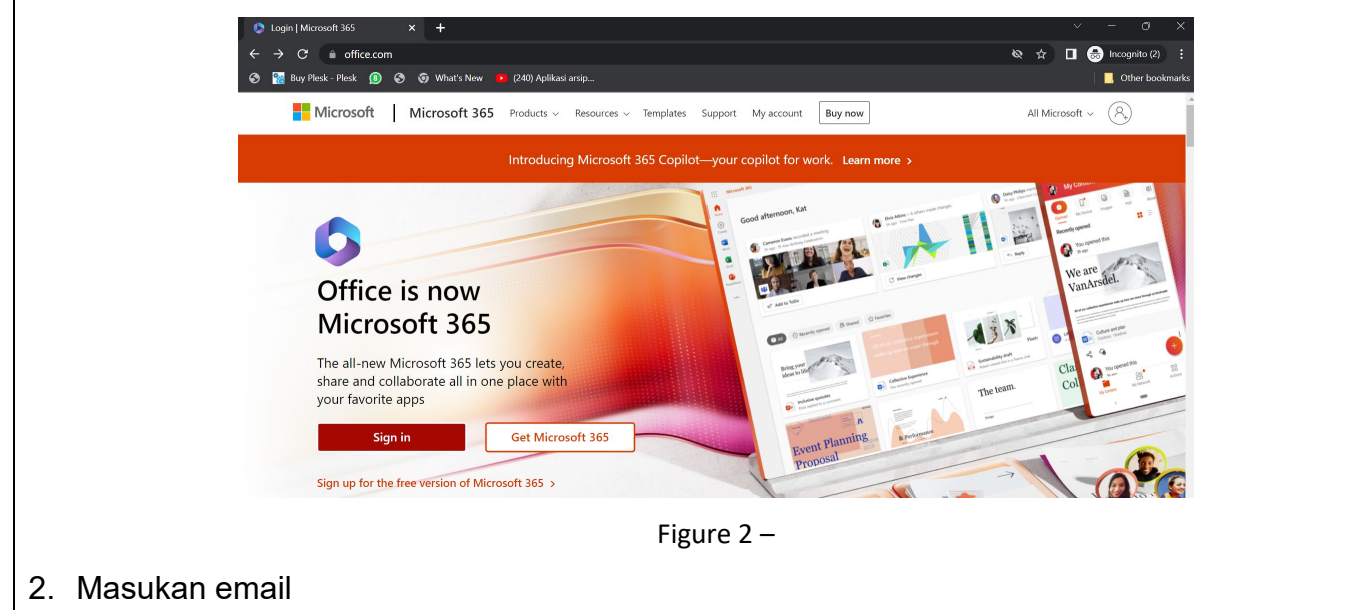

- Student (@student.umn.ac.id)
- Staff & Dosen Fulltime (@umn.ac.id)
- Dosen Parttime (@lecturer.umn.ac.id),

Kemudian klik Next

|                                        | Microsoft                          |                                |
|----------------------------------------|------------------------------------|--------------------------------|
|                                        | Sign in                            |                                |
|                                        | Email, phone, or Skype             |                                |
|                                        | No account? Create one!            |                                |
|                                        | Can't access your account?         |                                |
|                                        | Back Next                          |                                |
|                                        |                                    |                                |
|                                        | 🖏 Sign-in options                  |                                |
| 3. Masukkan password Default           | t                                  |                                |
| a. <b>Mahasiswa</b> yaitu : <b>U</b> i | nimediaTanggalLahir(DDMMYYYY       | ) (Contoh Jika Mahasiswa       |
| Lahir pada Tanggal 1                   | 7 Agustus 1945, maka Password De   | efault nya adalah              |
| Unimedia17081945)                      | atau Password yang telah ditentuka | n / didapat                    |
| b. Staff & Dosen FullTi                | me/Parttime; Password dikirim mela | alui email oleh microsoft      |
| dengan subject " <b>Acc</b> e          | ount information for new or modifi | i <b>ed users</b> ". Jika pada |
| inbox email tidak dite                 | mukan, cek pada bagian <b>Spam</b> |                                |
| klik <b>Sign in</b>                    |                                    |                                |
| ſ                                      |                                    |                                |
|                                        | Microsoft                          |                                |
|                                        | ← dummy@umn.ac.id                  |                                |
|                                        | Enter password                     |                                |
|                                        | Password                           |                                |
|                                        | Forgot my password                 |                                |
|                                        | Sign in                            |                                |
|                                        |                                    |                                |
| 4. Jika berhasil langkah beriku        | tnya adalah mengganti password de  | ngan password vang baru        |
| sesuai dengan aturan pemb              | uatan password pada Office 365, se | telah diisi klik Sign in       |

|    |                    | Microsoft                                                                                                    |                               |
|----|--------------------|----------------------------------------------------------------------------------------------------|-------------------------------|
|    |                    | dummy@umn.ac.id                                                                                                    |                               |
|    |                    | Update your password                                                                                                    |                               |
|    |                    | You need to update your password because this is the first time you are signing in, or because your password has expired.       |                               |
|    |                    | Current password                                                                                                    |                               |
|    |                    | New pareword                                                                                                    |                               |
|    |                    |                                                                                                    |                               |
|    |                    | Confirm password                                                                                                    |                               |
|    |                    | Sign in                                                                                                    |                               |
|    |                    |                                                                                                    |                               |
|    |                    |                                                                                                    |                               |
| 5  | lika berbasil Aka  | n muncul senerti ini. Ialu klik Nevt                                                                                            |                               |
| 5. |                    |                                                                                                    | -                             |
|    |                    |                                                                                                    |                               |
|    |                    | Microsoft                                                                                                    |                               |
|    |                    | dummy@umn.ac.id                                                                                                    |                               |
|    |                    | More information required                                                                                                    |                               |
|    |                    | Your organization needs more information to keep                                                                                |                               |
|    |                    | your account secure                                                                                                    |                               |
|    |                    | Use a different account                                                                                                    |                               |
|    |                    | Learn more                                                                                                    |                               |
|    |                    | You have 14 days until this is required.                                                                                        |                               |
|    |                    | Ask later Next                                                                                                    |                               |
|    |                    |                                                                                                    |                               |
|    |                    |                                                                                                    |                               |
| 6. | Proses berikutny   | a adalah melengkapi informasi terkait MFA                                                                                       | (multi factor authentication) |
|    | seperti yang ditu  | njuk pada gambar. Pengguna Wajib mempu                                                                                          | nya Aplikasi Authentificator. |
|    | .lika belum lalu u | nduh anlikasi nada handnhone, dengan pilih                                                                                      | Download Now                  |
|    |                    |                                                                                                    |                               |
|    |                    | Universitas Multimedia Nusantara                                                                                                |                               |
|    |                    | Keep your account secure<br>Your organization requires you to set up the following methods of proving who you are.              |                               |
|    |                    | Method 1 of 2: App                                                                                                    |                               |
|    |                    | App Phone                                                                                                    |                               |
|    |                    | Microsoft Authenticator                                                                                                    |                               |
|    |                    | Start by getting the app<br>On your phone, install the Microsoft Authenticator app. Download now                                |                               |
|    |                    | After you install the Microsoft Authenticator app on your device, choose "Next".<br>I want to use a different authenticator app |                               |
|    |                    | Next                                                                                                    |                               |
|    |                    |                                                                                                    |                               |
| 7  | Catalah :          |                                                                                                    | Jikaai                        |
| 1. | Setelan itu akan i | nuncul nalaman seperti ini, lalu klik install Ap                                                                                | DIIKASI                       |

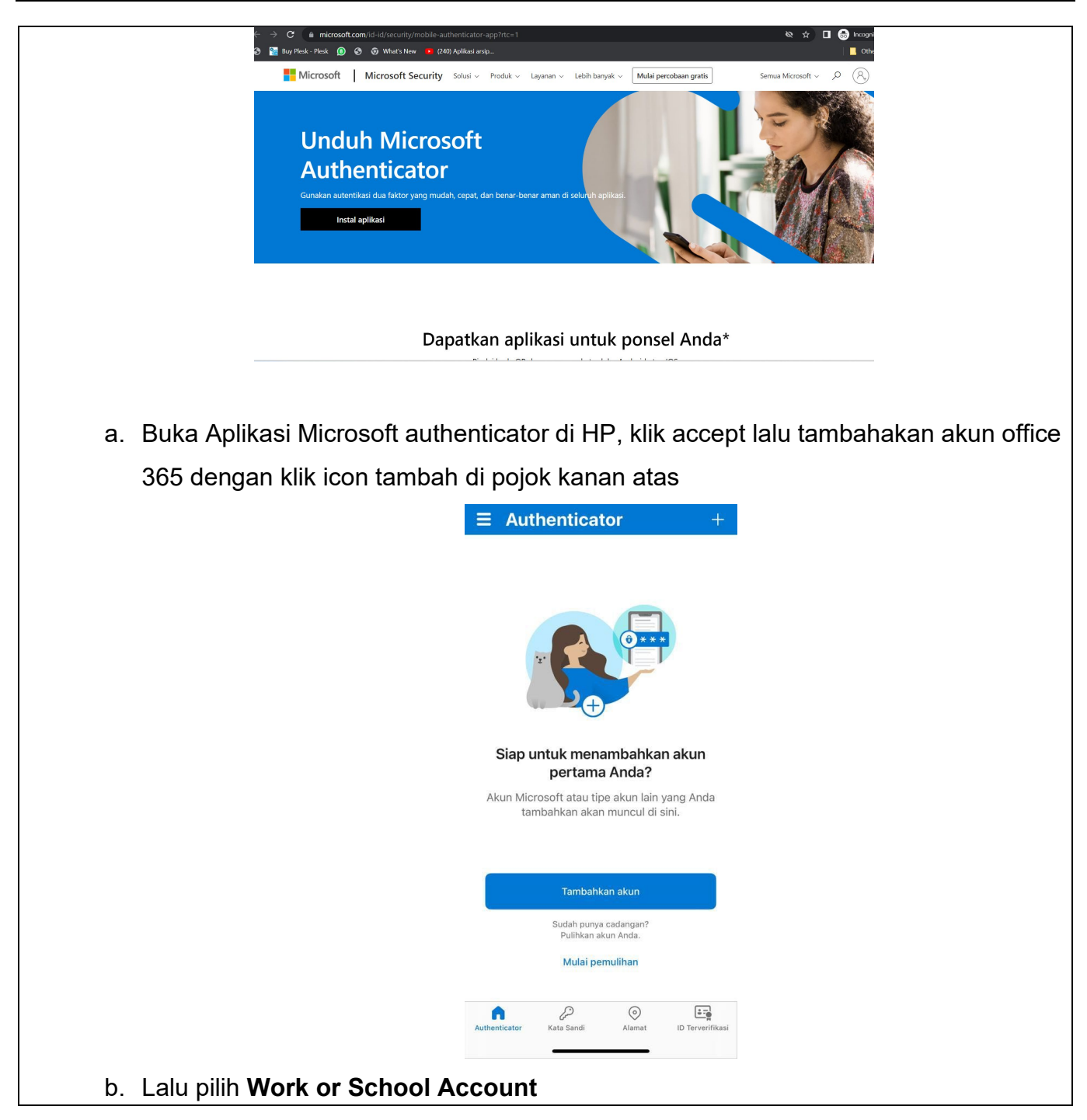

#### SPT-14/PM-01/SOP-01/Form-05-Rev.0

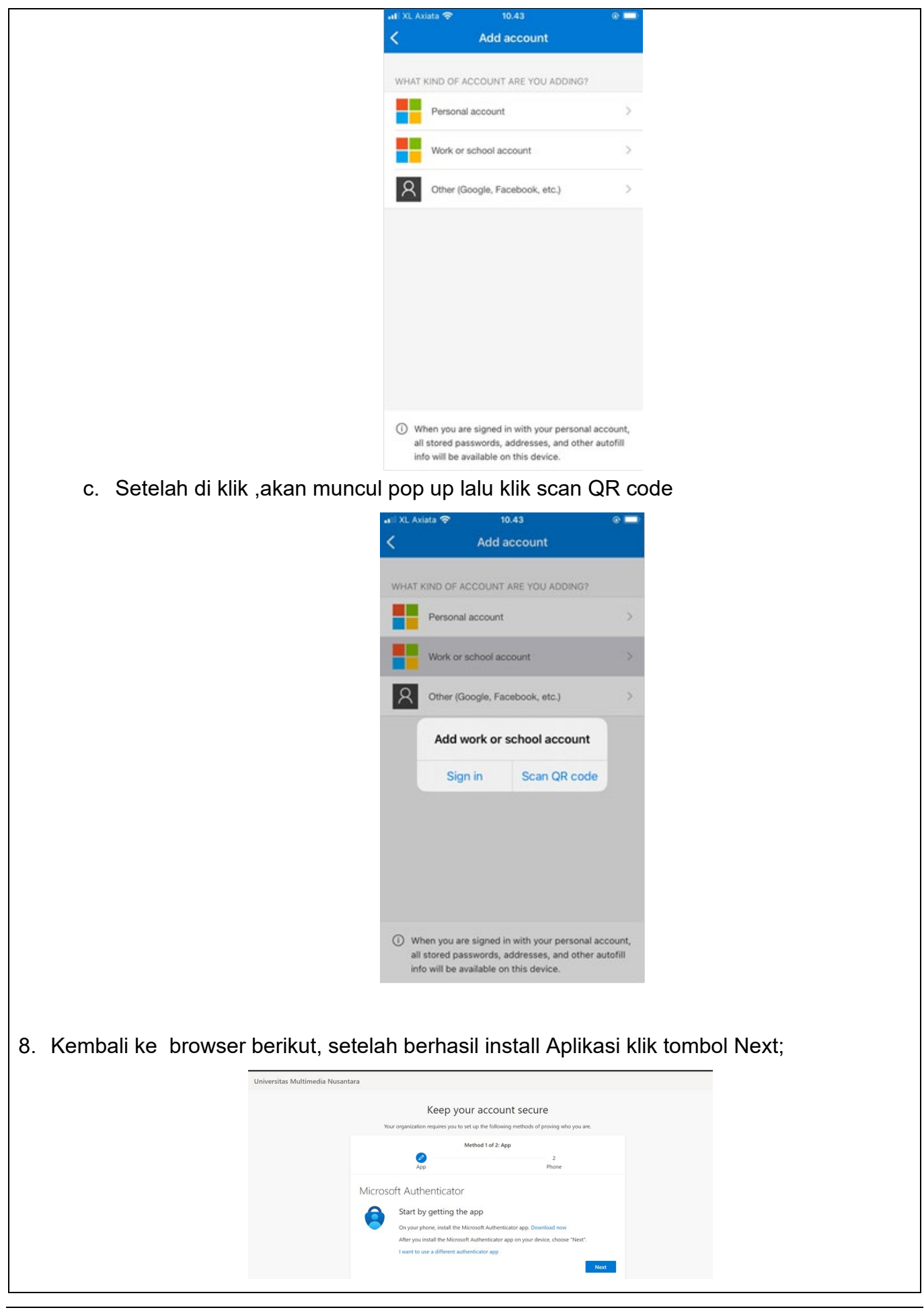

| 9. Klik Next.              |                                                                                                    |
|----------------------------|----------------------------------------------------------------------------------------------------|
| Universitas M              | ultimedia Nusantara                                                                                                    |
|                            | Keep your account secure Your organization requires you to us tue the following methods of proving who you are.                                                                  |
|                            | Method 1 of 22 App                                                                                                    |
|                            | 2<br>App Phone                                                                                                    |
|                            | Authenticator app                                                                                                    |
|                            | Set up your account<br>in your app, add a new account.                                                                                                    |
|                            |                                                                                                    |
|                            | Back Noret                                                                                                    |
|                            |                                                                                                    |
|                            |                                                                                                    |
| 10.Tahap berikutnya adalah | pengguna diminta scan QR Code yang muncul pada layar                                                                                                    |
| menggunakan Aplikasi Mi    | crosoft Authenticator yang ada di HP.                                                                                                    |
|                            | Keep your account secure                                                                                                    |
|                            | Your organization requires you to set up the following methods of proving who you are.                                                                                           |
|                            | Method 1 of 2: App                                                                                                    |
|                            | App Phone                                                                                                    |
|                            | Microsoft Authenticator                                                                                                    |
|                            | Scan the QR code                                                                                                    |
|                            | use the microsoft Authenticator app to scan the Cark code. This will connect the microsoft Authenticator<br>app with your account.<br>After you scan the QR code, choose "Next", |
|                            |                                                                                                    |
|                            |                                                                                                    |
|                            |                                                                                                    |
|                            | Can't scan image?                                                                                                    |
|                            |                                                                                                    |
|                            |                                                                                                    |
|                            |                                                                                                    |
|                            |                                                                                                    |
| a. Scan QRcode yang        | ada di browser menggunakan Microsoft Authenticator                                                                                                    |
|                            | 11 XL Axiata 🗢 10.48 @ 💻                                                                                                    |
|                            | ζ Scan QR code                                                                                                    |
|                            | Microsoft Authenticated                                                                                                    |
|                            | Scan the QR code                                                                                                    |
|                            | Use the Microsoft Authenticator applic to cave for data uses<br>Application your account.<br>• Advery your account.                                                              |
|                            |                                                                                                    |
|                            |                                                                                                    |
|                            |                                                                                                    |
|                            |                                                                                                    |
|                            | Your account provider will display a<br>QR code                                                                                                    |
|                            | Or enter code manually                                                                                                    |
|                            |                                                                                                    |
|                            |                                                                                                    |
|                            |                                                                                                    |
| b. Jika berhasil, pada     | a laman Microsoft Authenticator akan ditambahkan satu akun                                                                                                    |
| sesuai dengan yan          | g terdaftar                                                                                                    |

| 11.Kembali ke halaman brow   | vser, lalu klik Next                               |                                                       |                             |
|------------------------------|----------------------------------------------------|-------------------------------------------------------|-----------------------------|
|                              | Keep your ac                                       | count secure                                          |                             |
|                              | Your organization requires you to set up the       | following methods of proving who you are.             |                             |
|                              | Method 1                                           | of 2: App                                             |                             |
|                              | Арр                                                | Phone                                                 |                             |
|                              | Microsoft Authenticator                            |                                                       |                             |
|                              | Scan the QR code                                   |                                                       |                             |
|                              | Use the Microsoft Authenticator app to scan the Q  | R code. This will connect the Microsoft Authenticator |                             |
|                              | After you scan the QR code, choose "Next".         |                                                       |                             |
|                              | Can't scan image?                                  | Back Next                                             |                             |
|                              |                                                    |                                                       |                             |
| 12.Pada layar akan menamp    | b <b>ilkan angka secara</b><br>Keep your acco      | acak seperti contol                                   | ו pada gambar,              |
|                              | Your organization requires you to set up the follo | owing methods of proving who you are.                 |                             |
|                              | Method 1 of 2<br>App                               | 2<br>Phone                                            |                             |
| Micr                         | rosoft Authenticator                               |                                                       |                             |
|                              |                                                    | ]                                                     |                             |
|                              | an the QK code                                     | de This will connect the Microsoft Authenticator      |                             |
| app                          | with your account.                                 | de, mis will connect the microsoft Authenticator      |                             |
| After                        | er you scan the QR code, choose "Next".            |                                                       |                             |
|                              | Can't scan image?                                  | Back Next                                             |                             |
|                              |                                                    |                                                       |                             |
| 13. Kembali pada Microsoft A | Authenticator yang a                               | ada di HP, akan mu                                    | ncul pop up seperti ini dan |
|                              |                                                    |                                                       |                             |

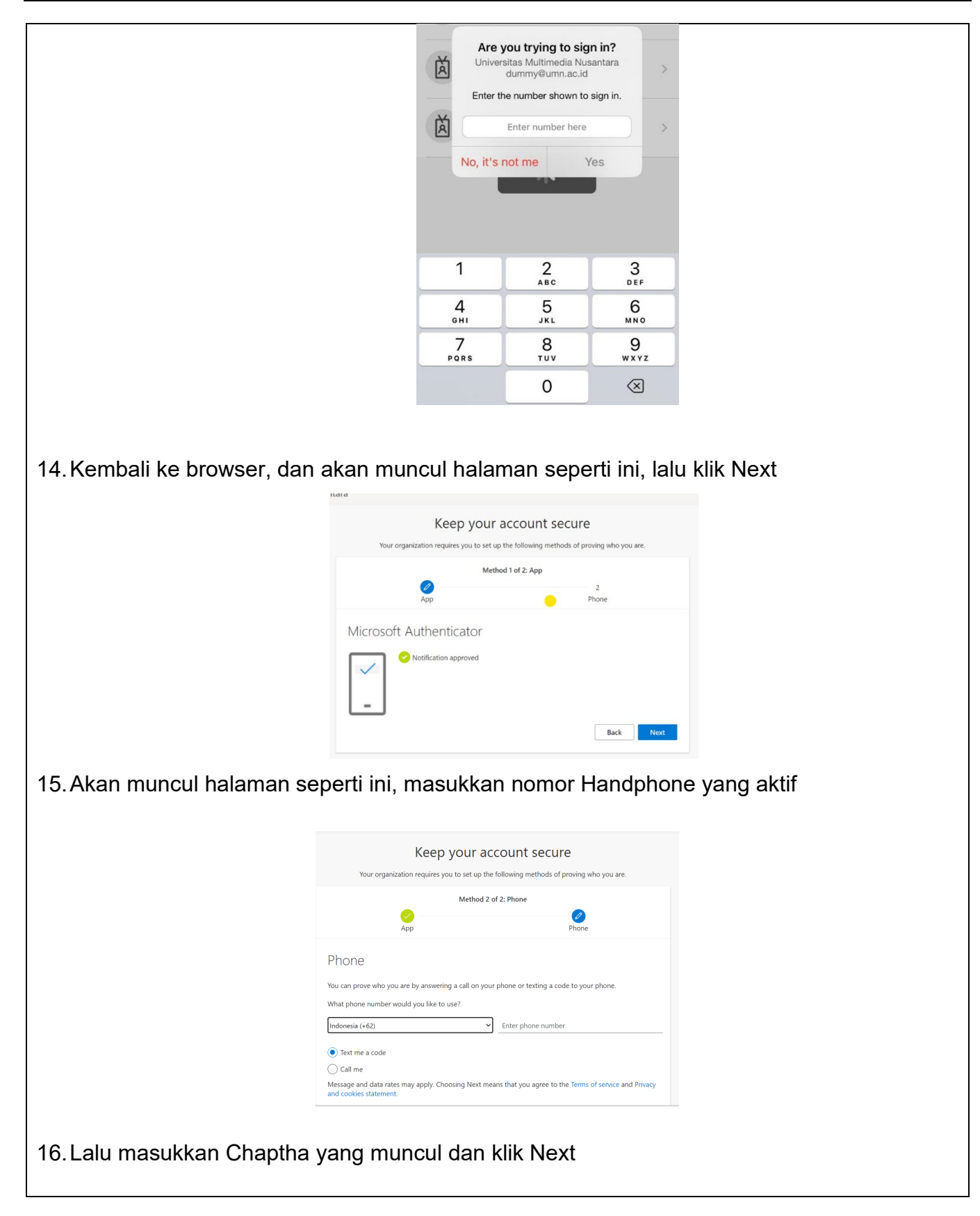

|                            | Keep your account secure                                                               |
|----------------------------|----------------------------------------------------------------------------------------|
|                            | Your organization requires you to set up the following methods of proving who you are  |
|                            | the segment require you to see up the reliance of proving the you are                  |
|                            | Method 2 of 2: Phone                                                                   |
|                            |                                                                                        |
|                            | ripp rinne                                                                             |
|                            | Phone                                                                                  |
|                            |                                                                                        |
|                            | Please show you are not a robot.                                                       |
|                            |                                                                                        |
|                            | 1 MARS                                                                                 |
|                            | VBY AT                                                                                 |
|                            | inarund                                                                                |
|                            | Back Next                                                                              |
|                            |                                                                                        |
|                            | I want to set up a different method                                                    |
|                            |                                                                                        |
|                            |                                                                                        |
| 17 Maaukkan kada yang au   | dah dikirimkan malakui SMS ka namar Handnhana, lalu klik Navt                          |
|                            | dan dikininkan melalui Sivis ke nomor handphone, lalu kiik Next                        |
|                            |                                                                                        |
|                            |                                                                                        |
|                            |                                                                                        |
|                            | Keep your account secure                                                               |
|                            | Your organization requires you to set up the following methods of proving who you are. |
|                            | Method 2 of 2: Dhone                                                                   |
|                            |                                                                                        |
|                            | App Phone                                                                              |
|                            |                                                                                        |
|                            | Phone                                                                                  |
|                            | We just sent a 6 digit code to +62 087771030968. Enter the code below.                 |
|                            | Enter code                                                                             |
|                            | Resend code                                                                            |
|                            | Back Next                                                                              |
|                            |                                                                                        |
|                            | I want to set up a different method                                                    |
|                            |                                                                                        |
|                            |                                                                                        |
|                            |                                                                                        |
|                            |                                                                                        |
| 19 lika Suksos klik Novt   |                                                                                        |
| TO. JINA SUNSES, NIK INEXL |                                                                                        |
|                            |                                                                                        |
|                            |                                                                                        |
|                            | Keen vour account secure                                                               |
|                            | Reep your account sective                                                              |
|                            | Your organization requires you to set up the following methods of proving who you are. |
|                            | Method 2 of 2: Phone                                                                   |
|                            |                                                                                        |
|                            | App Phone                                                                              |
|                            | Phone                                                                                  |
|                            |                                                                                        |
|                            | SMS verified. Your phone was registered successfully.                                  |
|                            | Next                                                                                   |
|                            |                                                                                        |
|                            |                                                                                        |
|                            |                                                                                        |
| 19 Akan muncul halaman ir  | ni lalu klik Done                                                                      |
|                            |                                                                                        |
|                            |                                                                                        |

| Keep your account secure<br>Your organization requires you to set up the following methods of proving who you are                         |      |
|----------------------------------------------------------------------------------------------------|------|
| Your organization requires you to set up the following methods of proving who you are                                                     |      |
|                                                                                                    | 6    |
| Method 2 of 2: Done                                                                                                    |      |
| App Phone                                                                                                    |      |
| Success!                                                                                                    |      |
| Great job! You have successfully set up your security info. Choose "Done" to continue signing in. <b>Default sign-in method:</b>          |      |
| Phone<br>+62 087771030968                                                                                                    |      |
| Microsoft Authenticator                                                                                                    |      |
| <ul> <li>Microsoft Authenticator</li> </ul>                                                                                               |      |
| ~                                                                                                    | Dens |
|                                                                                                    | Done |
|                                                                                                    | 1    |
|                                                                                                    |      |
| Microsoft                                                                                                    |      |
| dummy@umn.ac.id                                                                                                    |      |
| dummy@umn.ac.id Stay signed in?                                                                                                    |      |
| Microsoft<br>dummy@umn.ac.id<br>Stay signed in?<br>Do this to reduce the number of times you are asked<br>to sign in.                     |      |
| Microsoft dummy@umn.ac.id Stay signed in? Do this to reduce the number of times you are asked to sign in. Don't show this again           |      |
| Microsoft dummy@umn.ac.id  Stay signed in? Do this to reduce the number of times you are asked to sign in.  Don't show this again  No Yes |      |
| Microsoft dummy@umn.ac.id  Stay signed in? Do this to reduce the number of times you are asked to sign in.  Don't show this again  No     |      |

### 3.2. Memindahkan file dari Drive ke OneDrive (Opsi 1)

| Deskripsi | Berfungsi bagi user untuk memindahkan File yang ada di Google Drive Ke<br>OneDrive . |
|-----------|--------------------------------------------------------------------------------------|
|           | Panduan dan Video juga dapat dilihat di :                                            |
|           | https://support.microsoft.com/id-id/office/memindahkan-file-dari-drive-ke-           |
|           | onedrive-for-business-91054781-1bdd-4d5d-9480-                                       |
|           | be09f6958387#ID0EBBD=Cobalah!                                                        |
| Menu      |                                                                                      |

#### Langkah:

- 1. Aktivasi akun Microsoft 365 pada OneDrive
- 2. Masuk ke akun Gmail Anda, klik ikon Google Apps di sudut kanan atas, lalu pilih drive.
- 3. Di drive, pilih semua dokumen Anda, klik kanan, dan pilih Unduh.
- 4. Setelah file Anda dikompresi ke dalam file yang diunduh. zip, pilih Simpan sebagai di bagian bawah layar Anda, dan simpan file. zip ke desktop Anda.
- 5. Di desktop Windows Anda, klik ikon awan OneDrive di baki sistem (terletak di bilah tugas Windows), dan pilih pengaturan pada menu.
- 6. Dalam kotak dialog Microsoft OneDrive , pilih Tambahkan akun, lalu masuk dengan alamat email dan kata sandi Microsoft 365 Anda.
- 7. Ikuti langkah-langkah dalam panduan penyetelan, lalu pilih buka folder OneDrive saya.
- 8. Dari desktop Anda, buka file. zip yang telah Anda unduh sebelumnya dari Google Drive, pilih semua file, dan seret ke folder OneDrive Anda.

File akan mulai mengunggah dan menyinkronkan ke OneDrive for Business, seperti yang ditunjukkan oleh tanda centang hijau.

#### 3.3. Memindahkan file dari Drive ke OneDrive (Opsi 2)

| Deskripsi | Berfungsi bagi user untuk memindahkan File yang ada di Google Drive Ke      |
|-----------|-----------------------------------------------------------------------------|
|           | OneDrive dengan opsi menginstal Google Drive Versi Desktop Terlebih dahulu. |
|           |                                                                             |
|           |                                                                             |

User Guide Aktifasi Akun Office 365 Rev 2

# Menu Langkah: 1. Aktivasi akun Microsoft 365 pada OneDrive 2. Download dan Instal Google Drive versi dekstop 3. Aktivasi akun Google pada GoogleDrive desktop 4. Untuk Migrasi file, Dari Google Drive Versi desktop Anda, pilih semua file, dan seret ke folder OneDrive Anda

- 5. Cek status migrasi
- 6. Akses file hasil migrasi di OneDrive